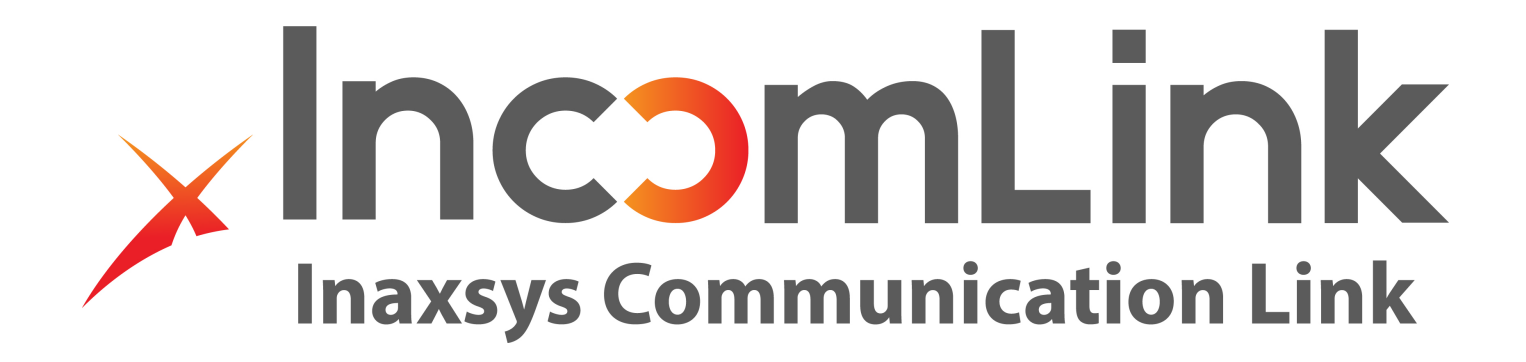

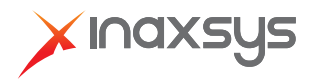

www.inaxsys.com

Incomlink LTE communicator quick start guide:

Note: Before you start, please make sure you have your cell provider's APN (Access point name), login details (if required), and both the SSID and PW of the wireless network. (INCOM-LTE-WF)

Always insert the SIM card when there is no power to the device.

The communicator must be connected to a network before you can add it to the www.incomlink.com cloud server.

In the following steps, you will need the Incomlink Configurator software and a usb cable. You can get the software from this link below:

https://www.inaxsys.com/en/support/downloads-center/

- 1. Connect the provided USB cable to the Incomlink device and to the computer.
- 2. Install the Incomlink configurator software on your computer. (Windows based only)
- 3. Launch the Incomlink configurator. If your communicator is connected via USB, you will see the com port listed. Select the correct com port and hit the connect button.

| INCOMLINK Configurator             | r v2.40                     | 0.12             |               | × |
|------------------------------------|-----------------------------|------------------|---------------|---|
| Please connect tl<br>select the ap | he USB of th<br>propriate C | ne devi<br>OM po | ce and<br>rt. |   |
| COM port(s):                       | COM3                        |                  | ~             |   |
|                                    | Connect                     |                  |               |   |
| ×Ir                                | naxsį                       | Js               |               |   |

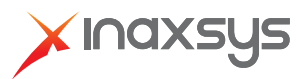

4. If your device has Wifi, you can start with connecting to the local wifi network by hitting the wifi network setup button. (The gear icon under Module Status and next to Wifi network.) Then you can scan for the network or enter the SSID manually with the password.

| INCOMLINK Configurator v2                      | 2.40                                          |                                                                           |                                                                                                    |                                                                                                    |                                                                    |                                                                                         |            |              |  | ×   |
|------------------------------------------------|-----------------------------------------------|---------------------------------------------------------------------------|----------------------------------------------------------------------------------------------------|----------------------------------------------------------------------------------------------------|--------------------------------------------------------------------|-----------------------------------------------------------------------------------------|------------|--------------|--|-----|
| XIC                                            | axsus                                         |                                                                           |                                                                                                    | LATEST                                                                                                    | EVEN                                                               | NTS                                                                                     |            |              |  |     |
| TYPE: INCC<br>FIRMWARE: v1.1<br>Device ID: 4a3 | OM-LTE-WF [MODEL 3]<br>6.339<br>a6b12977143be | 09:20:2<br>09:20:2<br>09:20:2<br>09:20:2<br>09:20:2<br>09:20:2<br>09:20:2 | 9: WIFI scan: (bssid:"fc:ec:dab7<br>9: WIFI scan: (bssid:"fc:ec:dab7<br>9: WIFI scan: (bssid:"fc:ec:dab7<br>9: WIFI scan: (bssid:"82:2b:f9:1!<br>9: WIFI scan: (bssid:"40:f2:01:e5<br>9: WIFI scan: (bssid:"40:f2:01:f3<br>WARNING! Remote | 197:23" ssid:Inaxsys Corpor<br>7:97:23" ssid:Inaxsys Guest,r<br>198:d5" ssid:Inaxsys Corpor<br>5:af:d8",ssid:DIRECT-d8-HP<br>1:32:34", ssid:BELL287,rssi-86<br>5:c4:f0",ssid:HP-Print-F0-Of<br>1:5f:87",ssid:BELL519,rssi-88<br>programming of the securi | ate,rs:<br>ssi:-68<br>ate,rs<br>M426<br>}<br>icejet<br>}<br>ty sys | sr67}<br>8}<br>5: LaserJet,rssi:-74}<br>t Pro 8620,rssi:-87}<br>ttem during USB connect | ction is n | ot allowed!  |  | < > |
| MODULE                                         | STATUS 🚳                                      |                                                                           | MONITORING STATION 1                                                                                                    | SETTINGS                                                                                                    |                                                                    | MONITORING                                                                              | STATIO     | N 2 SETTINGS |  |     |
| Mobile network:                                | -                                             | IP address                                                                | :                                                                                                    |                                                                                                    | IP ad                                                              | ldress:                                                                                 |            |              |  |     |
| Network signal (%):                            | 0%                                            | Port                                                                      | 9998                                                                                                    |                                                                                                    | Port:                                                              |                                                                                         | 9998       |              |  |     |
| Wifi network:                                  | Wifi setup                                    |                                                                           |                                                                                                    | v 1                                                                                                    | Prote                                                              | ocol:                                                                                   |            |              |  | ~   |
| Wifi signal:                                   | -                                             |                                                                           |                                                                                                    |                                                                                                    | nou                                                                |                                                                                         | 001        |              |  |     |
| Monitoring station 1:                          | Wifi 1/2:                                     | Wifi 1 (prima                                                             | y) ~                                                                                                    |                                                                                                    | SIA pretix:                                                        |                                                                                         |            |              |  |     |
| Monitoring station 2:                          | Access point name:                            | TechSupport                                                               | [100%] ¥ Scan Edit                                                                                                    | Obje                                                                                                    | ct identifier:                                                     | 0000                                                                                    |            |              |  |     |
| Dial capture:                                  | Password:                                     |                                                                           |                                                                                                    | ~                                                                                                    | Repla                                                              | ace obtained identifier:                                                                | NO         |              |  | ~   |
| Output 1:                                      | -                                             | Sav                                                                       | e                                                                                                    | ~                                                                                                    | Link                                                               | test period:                                                                            | 3 mins     |              |  | 2   |
| Supply voltage:                                |                                               |                                                                           | oue.                                                                                                    |                                                                                                    | Link                                                               | test code:                                                                              |            |              |  |     |
| Supply voltage.                                | 15.100                                        |                                                                           |                                                                                                    |                                                                                                    | _                                                                  | 6                                                                                       |            |              |  | _   |
| SERI                                           | AL PORT SETTINGS                              |                                                                           | MODEM AND                                                                                                    | GPRS SETTINGS                                                                                                    |                                                                    | CON                                                                                     | им. even   | NT CODES     |  |     |
| Baud rate:                                     | 9600                                          | v                                                                         | PIN code:                                                                                                    |                                                                                                    |                                                                    | Battery low:                                                                            | 3          | 314          |  |     |
| Data bits                                      | 8                                             | *                                                                         | GPRS APN:                                                                                                    | em                                                                                                    |                                                                    | Setup changed:                                                                          | 3          | 306          |  |     |
| Parity                                         | None                                          | v                                                                         | User:                                                                                                    |                                                                                                    |                                                                    | OUT controlled:                                                                         | 2          | 205          |  |     |
| Stop bit                                       | 1                                             | ~                                                                         | Password:                                                                                                    |                                                                                                    |                                                                    |                                                                                         |            |              |  |     |
|                                                |                                               |                                                                           |                                                                                                    |                                                                                                    |                                                                    |                                                                                         |            |              |  |     |

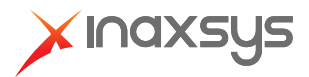

 Enter the SIM card APN and login (if required) under "Modem and GPRS Settings". Hit the send to device button highlighted in RED below. (This button will become red when there is new configuration details to be saved to the device.)

| INCOMLINK Configurator v2.    | 40                                                                                                    |                                                                                                    |                                                                                                    |                                                  |                         |       |                                |                       |         |               |                                                                                              | × |
|-------------------------------|----------------------------------------------------------------------------------------------------|----------------------------------------------------------------------------------------------------|----------------------------------------------------------------------------------------------------|--------------------------------------------------|-------------------------|-------|--------------------------------|-----------------------|---------|---------------|----------------------------------------------------------------------------------------------|---|
| TYPE: INCC<br>FIRMWARE: V1.16 | 0X5U5<br>3.339<br>5.1977142bo                                                                                                    | 09:26:0<br>09:27:4<br>09:27:4<br>09:27:4                                                                                                    | LATEST EVENTS<br>09:26:01: Local IP: 192.168.1.137<br>09:27:42: WIFI RESET<br>09:27:43: WIFI STOP<br>09:27:43: WIFI START |                                                  |                         |       |                                |                       |         |               | LATEST EVENTS   gramming of the security system during USB connection is not allowed!  TINGS |   |
|                               |                                                                                                    | 09:27:4<br>09:27:4<br>09:27:4                                                                                                    | 4: WIFI CONNECTE<br>5: WIFI IP: 192.168<br>5: Local IP: 192.168<br>WARNII                                                 | ED: TechSupp<br>6.1.137<br>8.1.137<br>NG! Remote | programming of the secu | urity | y sys                          | tem during USB connec | tion is | not allowed!  |                                                                                              | ~ |
| MODULE                        | status 🥥                                                                                                    |                                                                                                    | MONITORING                                                                                                    | S STATION 1                                      | SETTINGS                |       |                                | MONITORING            |         | ON 2 SETTINGS |                                                                                              |   |
| Mobile network:               |                                                                                                    | IP address                                                                                                    |                                                                                                    |                                                  |                         | 1     | IP ad                          | ldress:               |         |               |                                                                                              |   |
| Network signal (%):           | 0         OP:26:01: Local IP: 192:<br>09:27:42: WIFI RESET<br>09:27:43: WIFI STOP<br>09:27:43: WIFI START<br>09:27:43: WIFI START<br>09:27:43: WIFI P: 192:<br>09:27:45: Local IP: 192:<br>09:27:45: WIFI IP: 192:<br>09:27:45: Local IP: 192:<br>09:27:45: Local IP: 192:<br>09:27:45: Lo |                                                                                                    |                                                                                                    | 9998                                             |                         | F     | Port:                          |                       | 9998    |               |                                                                                              |   |
| Wifi network:                 | TechSupport 💿                                                                                                    | DEL 3]<br>DEL 3]<br>DEL 3] |                                                                                                    | ТСР                                              | Ŷ                       |       | Protocol: UDP                  |                       |         |               |                                                                                              | ~ |
| Wifi signal:                  | 100% [-36 dBm]                                                                                                    | SIA prefix                                                                                                    | SIA profile                                                                                                    |                                                  |                         |       |                                |                       |         |               |                                                                                              |   |
| Monitoring station 1:         |                                                                                                    | Object identifier                                                                                                    |                                                                                                    | 0000                                             |                         |       | Object identifier              |                       |         |               |                                                                                              |   |
| Dial capture:                 | ONHOOK                                                                                                    | Object Ide                                                                                                    | entifier:                                                                                                    | 0000                                             |                         |       | Obje                           | ct identifier:        | 0000    |               |                                                                                              |   |
| Output 1:                     | INACTIVE                                                                                                    | Replace obtained identifier:                                                                                                    |                                                                                                    | : NO *                                           |                         | F     | Replace obtained identifier: N |                       |         | NO            |                                                                                              |   |
| Output 2:                     | INACTIVE                                                                                                    | Link test p                                                                                                    | eriod:                                                                                                    | 24 hours ~                                       |                         |       | Link                           | test period:          | 3 mins  |               |                                                                                              | ~ |
| Supply voltage:               | 13.10V                                                                                                    | Link test o                                                                                                    | ode:                                                                                                    |                                                  |                         | L     | Link                           | test code:            |         |               |                                                                                              |   |
| SERIA                         | AL PORT SETTINGS                                                                                                    |                                                                                                    | М                                                                                                    | ODEM AND                                         | GPRS SETTINGS           |       |                                | COM                   | 1M. EV  | ent codes     |                                                                                              |   |
| Baud rate:                    | 9600                                                                                                    | Ŷ                                                                                                    | PIN code:                                                                                                    |                                                  |                         |       |                                | Battery low:          |         | 314           |                                                                                              |   |
| Data bits                     | 8                                                                                                    | ÷                                                                                                    | GPRS APN:                                                                                                    | em                                               |                         |       | Setup changed:                 |                       |         | 306           |                                                                                              |   |
| Parity                        | None                                                                                                    | Ŷ                                                                                                    | User:                                                                                                    |                                                  |                         |       | OUT controlled: 205            |                       | 205     |               |                                                                                              |   |
| Stop bit                      | 1                                                                                                    | Ŷ                                                                                                    | Password:                                                                                                    |                                                  |                         |       |                                |                       |         |               |                                                                                              |   |
|                               |                                                                                                    |                                                                                                    |                                                                                                    |                                                  |                         |       |                                |                       |         |               |                                                                                              |   |

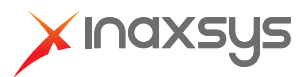

6. When your device is connected to the mobile network, you will see the name of the provider and signal strength. Just like with the wifi link.

| INCOMLINK Configurator                                                             | v2,40                                                                                                    |                     |                    |                                                                                                    |          |               |    |                              |        | -1            |     | × |
|------------------------------------------------------------------------------------|----------------------------------------------------------------------------------------------------|---------------------|--------------------|----------------------------------------------------------------------------------------------------|----------|---------------|----|------------------------------|--------|---------------|-----|---|
| TYPE: INCOM-LTE-WF [MODEL 3]<br>FIRMWARE: v1.16.339<br>Device ID: 4a3a6b12977143be |                                                                                                    |                     |                    | LATEST EVENTS 10:002:02: WIFI RESET 10:002:03: WIFI STOP 10:002:03: WIFI START 10:002:03: WIFI START 10:002:03: WIFI P: 192.168.1.137 10:02:05: WIFI P: 192.168.1.137 WARNING! Remote programming of the security system during USB connection is not allowed! |          |               |    |                              |        |               |     |   |
| MODU                                                                               | ILE STATU                                                                                                    | JS 🔘                |                    | MONITORING                                                                                                    | STATION  | 1 SETTINGS    | 1  | MONITORING                   | STATI  | ON 2 SETTINGS |     |   |
| Mobile network:                                                                    | E-UTRA                                                                                                    | N (4G) TELUS EMnify | IP addre           | SS:                                                                                                    |          |               | 1  | IP address:                  |        |               |     |   |
| Network signal (%):                                                                | 58%                                                                                                    |                     | Port:              |                                                                                                    | 9998     |               | 11 | Port:                        | 9998   | 2             |     |   |
| Wifi network:                                                                      | TechSup                                                                                                    | oport 💿             | Drotoco            |                                                                                                    | TCD      |               | łŀ | Protocoli                    |        |               |     | v |
| Wifi signal:                                                                       | 100% [-                                                                                                    | 40 dBm]             | FIOLOCO            |                                                                                                    | ICF      |               |    |                              | ODP    |               |     |   |
| Monitoring station 1:                                                              | network:     TechSupport       signal:     100% [-40 dBm]       itoring station 1:                                                                                                    |                     | SIA prefix:        |                                                                                                    |          |               |    | SIA prefix:                  |        |               |     |   |
| Monitoring station 2:                                                              | rk signal (%):         58%           etwork:         TechSupport           gnal:         100% [-40 dBm]           oring station 1:         oring station 2:           apture:         ONHOOK           it 1:         INACTIVE           it 2:         INACTIVE                                                                                                    |                     | Object identifier: |                                                                                                    | 0000     |               |    | Object identifier: 0000      |        |               |     |   |
| Dial capture:                                                                      | ONHOO                                                                                                    | DK                  | Replace            | obtained identifier:                                                                                                    | NO       | ÷             | [  | Replace obtained identifier: | NO     |               |     | v |
| Output 1:                                                                          | itoring station 2:           capture:         ONHOOK           but 1:         INACTIVE           but 2:         INACTIVE                                                                                                    |                     | Link test period:  |                                                                                                    | 24 hours |               | 11 | Link test period:            | 3 mins |               |     | ~ |
| Output 2:                                                                          | INACTIV                                                                                                    | /E                  | Link test          | code:                                                                                                    |          |               |    | Link test code:              |        |               |     | _ |
| Supply voltage:                                                                    | 13.20V                                                                                                    |                     | LIIK (ES           | coue.                                                                                                    |          |               |    | LINK IUSI LUUE.              |        |               |     |   |
| SEF                                                                                | RIAL POR                                                                                                    | T SETTINGS          |                    | MOI                                                                                                    | DEM AND  | GPRS SETTINGS |    | СОМ                          | M. EV  | ENT CODES     |     |   |
| Baud rate:                                                                         |                                                                                                    | 9600                | ~                  | PIN code:                                                                                                    |          |               |    | Battery low:                 |        | 314           |     |   |
| Data bits                                                                          | SERIAL PORT SETTINGS<br>aud rate: 9600<br>bata bits 8                                                                                                    |                     | Ŷ                  | GPRS APN:                                                                                                    |          | em            |    | Setup changed:               |        | 306           |     |   |
| Parity                                                                             | INACTIVE INACTIVE INA |                     | ~                  | User:                                                                                                    |          |               |    | OUT controlled: 205          |        | 205           | 205 |   |
| Stop bit                                                                           |                                                                                                    | 1                   | Ý                  | Password:                                                                                                    |          |               |    |                              |        |               |     |   |
|                                                                                    |                                                                                                    |                     |                    |                                                                                                    |          |               |    |                              |        |               |     |   |

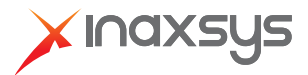

7. Now you are ready to enter the central station details for your account and their Incomlink receiver. Enter the provided IP address for the first monitoring station with the correct port and protocol. Enter your account number (Object identifier) and set the link test period. (poll time) Note that a very low poll time will increase the data usage if you are using the cell network at all times. Connection priority can only be changed when in USB programming mode.

| INCOMLINK Configurator v2.40                                  |                                                                           |                                                                                                    |                                                     |                       |               |      |                             |                          |                 |               | 0 |     | × |
|---------------------------------------------------------------|---------------------------------------------------------------------------|----------------------------------------------------------------------------------------------------|-----------------------------------------------------|-----------------------|---------------|------|-----------------------------|--------------------------|-----------------|---------------|---|-----|---|
| TYPE: INCOM-LT<br>FIRMWARE: v1.16.339<br>Device ID: 4a3a6b125 | 10:15:2<br>10:16:3<br>10:16:3<br>10:16:3<br>10:16:3<br>10:16:3<br>10:16:3 | 2: Local IP: 192.168.1<br>1: WIFI RESET<br>2: WIFI STOP<br>2: WIFI START<br>2: WIFI CONNECTED<br>5: WIFI IP: 192.168.1<br>5: Local IP: 192.168.1<br>WARNING | 1.137<br>1: TechSupp<br>1.137<br>1.137<br>5! Remote | LATE:<br>oort         | ST EV         | VENT | TS<br>em during USB connect | ion is :                 | not allowed!    |               |   | < > |   |
| MODULE STAT                                                   | us 🚳                                                                      |                                                                                                    | MONITORING                                          | STATION '             | 1 SETTINGS    |      |                             | MONITORING               | STATI           | ON 2 SETTINGS |   |     |   |
| Mobile network: E-UTRA                                        | AN (4G) TELUS EMnify                                                      | IP addre                                                                                                    | ess:                                                | 1.2.3.4               |               | IF   | IP ad                       | dress:                   |                 |               |   |     |   |
| Network signal (%): 58%                                       |                                                                           | Port:                                                                                                    |                                                     | 9999                  |               | T P  | Port:                       | ort: 999                 |                 | 9998          |   |     | - |
| Wifi network: TechSu                                          | etwork: TechSupport ©                                                     |                                                                                                    | Protocoli                                           |                       | тср           |      | Proto                       | tocol: UDP               |                 | LIDP          |   |     | ~ |
| Wifi signal: 100% [                                           | [-41 dBm]                                                                 | ClA meefin                                                                                                    |                                                     |                       |               |      |                             | rofu                     | 001             |               |   |     | - |
| Monitoring station 1:                                         |                                                                           | SIA prelix.                                                                                                    |                                                     |                       |               |      | SIA p                       | renx:                    |                 |               |   |     | - |
| Monitoring station 2:                                         | 01                                                                        | Object identifier:                                                                                                    |                                                     | 1234                  |               |      | Object identifier:          |                          |                 | 0000          |   |     |   |
| Output 1: UNACTI                                              | UK IVE                                                                    | Replace obtained identifier:                                                                                                    |                                                     | NO                    |               | R    | Repla                       | ace obtained identifier: | : NO            |               |   |     | ~ |
| Output 2: INACTI                                              | IVE                                                                       | Link tes                                                                                                    | t period:                                           | 24 hours              |               | Ľ    | Link test period:           |                          | 3 min:          | S             |   |     | ~ |
| Supply voltage: 13.20V                                        |                                                                           | Link tes                                                                                                    | t code:                                             |                       |               |      | Link t                      | test code:               |                 |               |   |     |   |
|                                                               | DT SETTINICS                                                              |                                                                                                    | MO                                                  |                       | CODE SETTINGS |      |                             | COM                      |                 | INT CODES     |   |     | F |
| SERIAL POP                                                    |                                                                           |                                                                                                    |                                                     | DEM AND GPRS SETTINGS |               |      |                             | COIM                     | MM. EVENT CODES |               |   |     |   |
| Baud rate:                                                    | 9600                                                                      |                                                                                                    | PIN code:                                           |                       |               |      | Battery low:                |                          |                 | 314           |   |     |   |
| Data bits                                                     | 8                                                                         | ~                                                                                                    | GPRS APN:                                           |                       | em            |      | _                           | Setup changed:           |                 | 306           |   |     | _ |
| Parity                                                        | None                                                                      | Ŷ                                                                                                    | User:                                               |                       |               |      | (                           | OUT controlled:          |                 | 205           |   |     |   |
| Stop bit 1                                                    |                                                                           | ~                                                                                                    | Password:                                           |                       |               |      |                             |                          |                 |               |   |     |   |
|                                                               |                                                                           |                                                                                                    |                                                     |                       |               |      |                             |                          |                 |               |   |     |   |

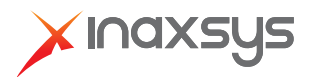

8. You are now ready to add your device to the cloud server. (<u>www.incomlink.com</u>) By default the device has a blank password so you only need to enter the device ID which is printed at the back of the unit

| ➤ INCOMLINK SYSTEM v1.30 × +                     |                     |                           |              |                                                                               |                   |                 |                              |               |              |               |                    |          | -      | σ     |
|--------------------------------------------------|---------------------|---------------------------|--------------|-------------------------------------------------------------------------------|-------------------|-----------------|------------------------------|---------------|--------------|---------------|--------------------|----------|--------|-------|
| ÷ → C ☆ 🌢 incomlink.com                          |                     |                           |              |                                                                               |                   |                 |                              |               |              |               |                    | 0v 🕁     | 5      | * 6   |
|                                                  |                     | ACCOLINE Ber              | neveni@naveu |                                                                               |                   | TOP: 2 /        | EN ER SP HU IT               |               |              |               |                    |          |        |       |
|                                                  |                     |                           |              | ADD I                                                                         | DEVICE            |                 | ×                            |               |              |               |                    |          |        |       |
|                                                  |                     | _                         |              |                                                                               |                   |                 |                              |               |              |               |                    |          |        |       |
|                                                  |                     | [4ac33121751b7452]        | Enter th     | e device ID:                                                                  |                   |                 |                              |               |              |               |                    |          |        | 1     |
|                                                  |                     | [660ad2d547153b38]        | Passwo       | rd:                                                                           |                   |                 |                              |               |              |               |                    |          |        |       |
| Jean Demo                                        |                     | [f38994eb6434e802]        |              |                                                                               | _                 |                 |                              |               |              |               |                    |          |        |       |
| L WOOD Productions, 20473 Concession Rd 8, Green | n Valley, ON K0C 1L | [c3279a135fee804e]        |              |                                                                               | ADD               |                 |                              |               |              |               |                    |          |        |       |
|                                                  |                     | [fda6c96e3dc16380]        | _            | (m) (m)                                                                       |                   | 1.5             |                              |               |              |               |                    |          |        |       |
| RED Bench                                        |                     | [0face30d0e3cadd7] [4700] | 0            |                                                                               |                   |                 |                              |               |              |               |                    |          |        |       |
|                                                  |                     | [4a3a6b12977143be]        | 9.           | мс                                                                            |                   |                 | MONITORING STA               | TION 1 SETTIN | GS           | мо            | NITORING STAT      | ION 2 SE | TTINGS |       |
| Num                                              | ther of devices: 5  |                           |              | Data connection:                                                              | E-UTRAN (4G)      | TELUS EMnify    | IP address:                  |               |              | IP address:   |                    |          |        |       |
|                                                  | ne devices: 1       |                           |              | Network signal (%                                                             | ): 54 %           |                 | Port:                        | 9999          |              | Port:         |                    | 9998     |        |       |
| Offlin                                           | ne devices: 4       |                           |              | WIFI network:                                                                 | TechSupport       | ©               | Protocol:                    | TCP           | ×            | Protocol:     |                    | UDP      |        |       |
|                                                  |                     |                           |              | Monitoring station                                                            | 1:                |                 | SIA prefix:                  |               |              | SIA prefix:   |                    |          |        |       |
|                                                  |                     |                           |              | Monitoring station                                                            | 2:                |                 | Object identifier:           |               |              | Object ident  | tifier:            |          |        |       |
|                                                  | ADD DEVICE          |                           |              | Dial capture:                                                                 | ONHOOK            |                 | Replace obtained identifier: | NO            | ~            | Replace obt   | tained identifier: | NO       |        |       |
|                                                  |                     |                           |              | Output 1:                                                                     | INACTIVE          |                 | Link test period.            | 24 Hours      | v            | Link test per | do:                | 3 mins   |        |       |
|                                                  |                     |                           |              | ADD DEVICE Enter the device ID Password  ADD  ADD  ADD  ADD  ADD  ADD  ADD  A |                   | Link test code. |                              |               | Link test co | uc.           |                    |          |        |       |
|                                                  |                     |                           |              | SERIAL S                                                                      | ETTINGS           |                 | MODEM AND GPRS SETTING       | s             |              | cc            | DMM. EVENT CO      | DES      |        |       |
|                                                  |                     |                           |              | Baud rate:                                                                    | 9600 ~            | PIN code:       |                              |               | Setup c      | hanged:       | 306                |          |        |       |
|                                                  |                     |                           |              | Data bits:                                                                    | 8 <b>×</b>        | GPRS APN:       | em                           |               | OUT co       | ntrolled:     | 205                |          |        |       |
|                                                  |                     |                           |              | Parity:                                                                       | None V            | User.           |                              |               |              |               |                    |          |        |       |
|                                                  |                     |                           |              | Stop bit:                                                                     | 1 ¥               | Password.       |                              |               |              |               |                    |          |        |       |
|                                                  |                     |                           |              |                                                                               |                   |                 | EVEN                         | T LIST        |              |               |                    |          |        |       |
|                                                  |                     |                           |              | Date/time                                                                     | Event             |                 |                              |               |              |               | CID                |          | MS1 M  | MS2   |
|                                                  |                     |                           |              | 2021.03.15 10:22:                                                             | 35 Setup change   | ed              |                              |               |              |               | ****18130600       | 0000     | NO IP  | No IP |
|                                                  |                     |                           |              | 2021.03.15.09:29:                                                             | 41 Setup change   | ed              |                              |               |              |               | ****18130600       | 0000     | NO IP  | No IP |
|                                                  |                     |                           |              | 2021.03.15.09.14                                                              | 33 Battery low [r | estored]        |                              |               |              |               | ****18131400       | 0000     | NO IP  | No IP |
|                                                  |                     |                           |              | 2021.03.15 09:14:                                                             | 33 Battery low    |                 |                              |               |              |               | ****18331400       | 0000     | No IP  | No IP |
|                                                  |                     |                           |              | 2021.03.15.09:14:                                                             | 32 Device restor  | ed              |                              |               |              |               |                    |          |        |       |

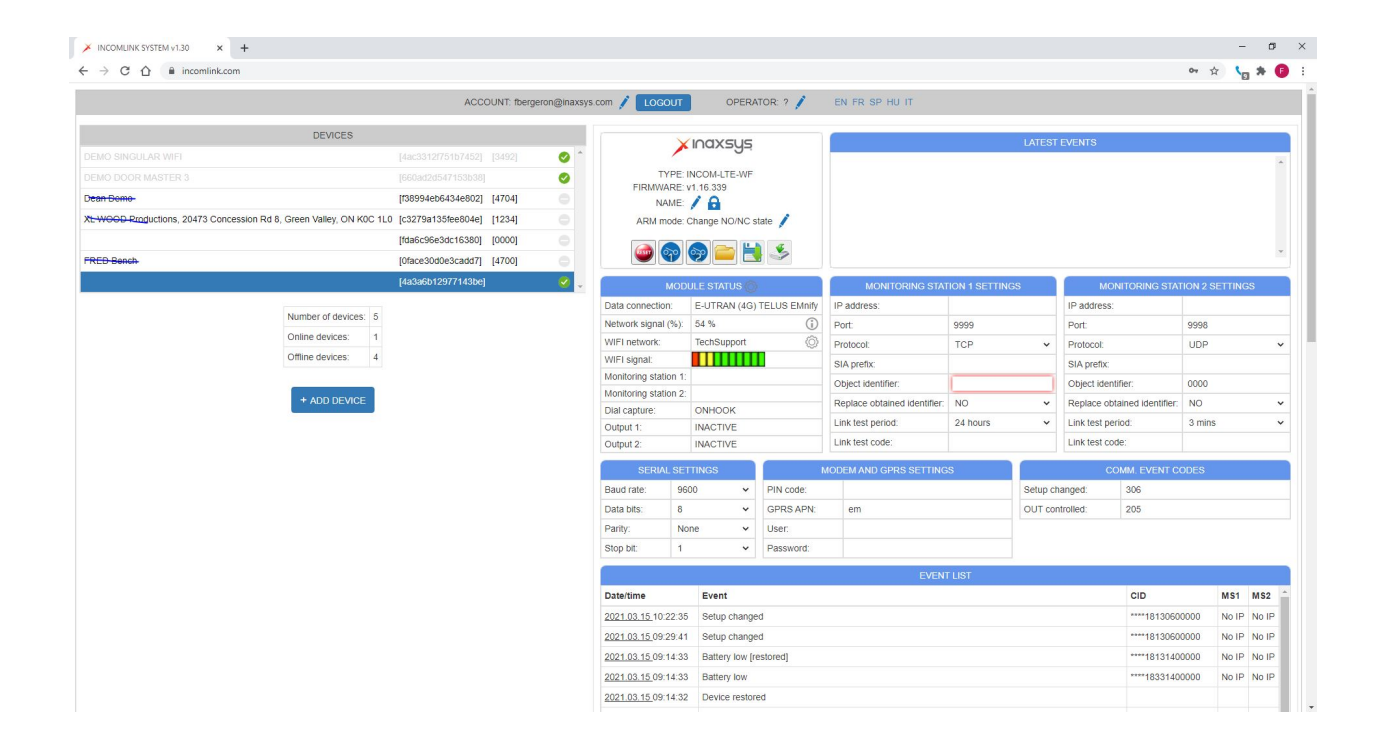

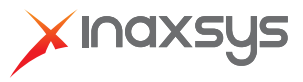